| nTopo Freeware v1.76                                                       | ×                                                                                 |
|----------------------------------------------------------------------------|-----------------------------------------------------------------------------------|
|                                                                            | Copyright SoftSoft Ltd 2015                                                       |
| SOFTSOF<br>WIN                                                             | T<br>P<br>ANDARD<br>WINDOWS<br>XP / NT / 2000<br>Vista<br>Windows 7<br>Windows 10 |
|                                                                            |                                                                                   |
| Freeware                                                                   | ОК                                                                                |
| Freeware                                                                   | ОК                                                                                |
| Freeware<br>Technical Support and Enquiries                                | Credits                                                                           |
| Freeware<br>Technical Support and Enquiries<br>e-mail: support@wintopo.com | Credits<br>SoftSoft is a trademark                                                |

# 1. Nainstaluj te program WinTopo (stažení instalačního souboru)

#### 2. File → Open Image Nebo Ctrl+O

#### File View Help

| Open Image           | Ctrl+O | ۲ | Θ |   |
|----------------------|--------|---|---|---|
| Acquire              | >      |   |   | 1 |
| Paste from Clipboard | Ctrl+V |   |   |   |
|                      |        |   |   |   |

#### 3. Vyberte soubor pro převod

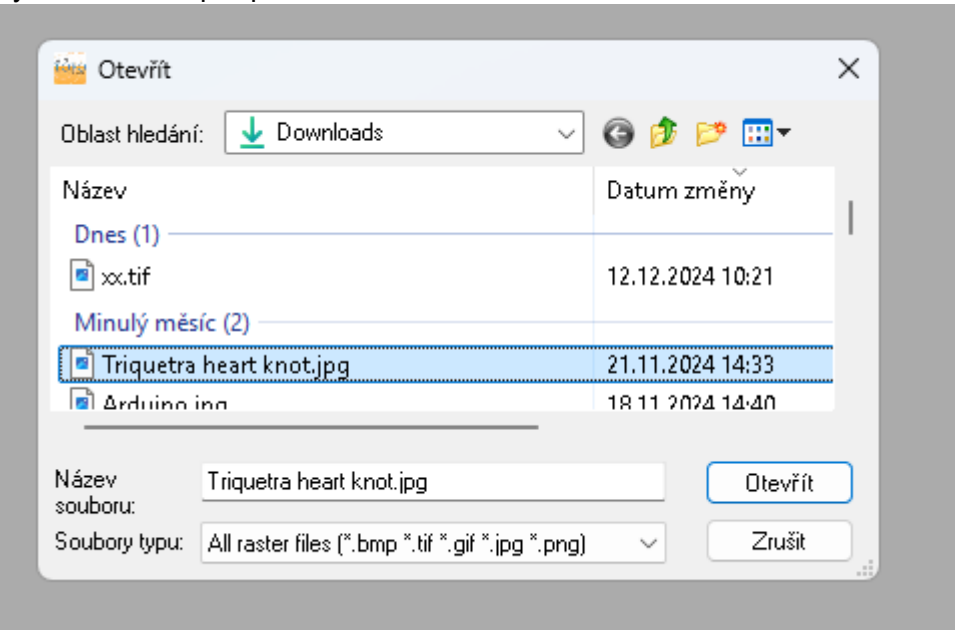

### 4. Zobrazí se načtený obrázek

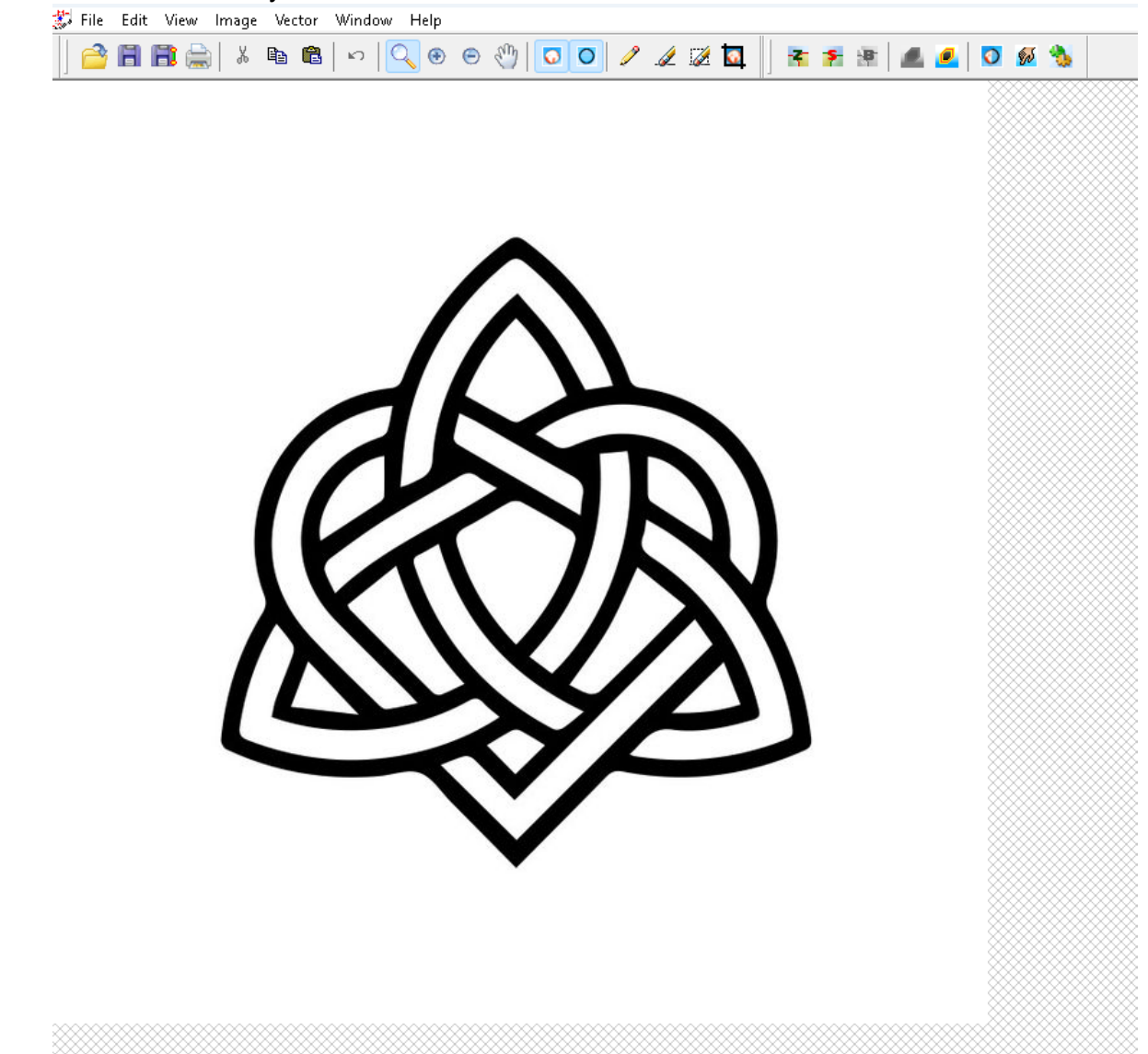

5. Nyní srovnejte Jas, kontrast, gamu popřípadě převeďte do šedých barev nebo threshold Colours (jak se budou barvy převádět na šedou) – vylepšit obrázek pro převod

| intege accor wi | naow meip      |       |               |
|-----------------|----------------|-------|---------------|
| Information     |                | Alt+I | ) 🧷 🏼 🖉       |
| Convert to Gre  | y Scale        | Alt+G |               |
| Negative        |                | Alt+N |               |
| Brightness      |                | Alt+B |               |
| Contrast        |                |       |               |
| Gamma           |                | Alt+M |               |
| Despeckle       |                | Alt+D |               |
| Prune           |                | Alt+P |               |
| Thresholding    |                | Alt+T |               |
| Threshold HSL,  | /HSV           | Alt+S |               |
| Fill Holes      |                | Alt+F |               |
| Snap Edges      |                |       |               |
| Heal            |                | Alt+H |               |
| Erode           |                | Alt+E |               |
| Rotate          |                |       | Concerned and |
| Mirror          |                | >     |               |
| Pen Brush       |                |       |               |
| Eraser          |                |       |               |
| Erase Area      |                |       | 1             |
| Crop            |                |       |               |
| Resize          |                |       |               |
| Reduce Resolut  | tion           |       |               |
| Reduce Palette  | Colours        |       |               |
| Thinning Meth   | ods            | >     |               |
| Edge Detection  | - Simple Metho | bd    |               |
| Edge Detection  | - Canny Metho  | id    |               |
| Set Canny's Pa  | rameters       |       |               |
| Edge Detect - A | Advanced       | Alt+A |               |
| Identify Backgr | ound Pixels    |       |               |

#### 6. Nepoužívejte, pokud nebude potřeba – metoda přípravy dat, kterou asi nikdy nebude potřeba použít. Přeskočte tento bod

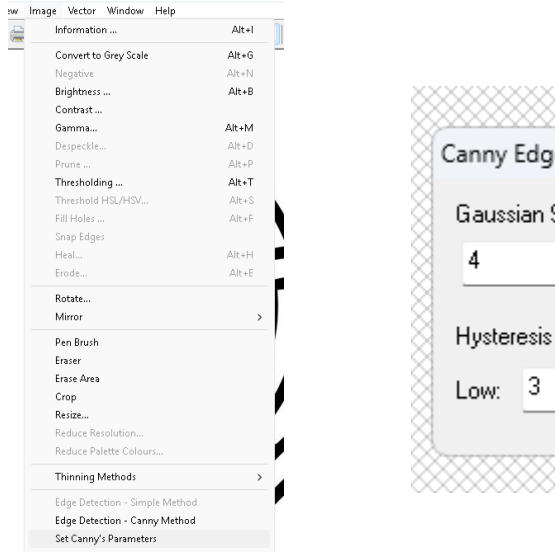

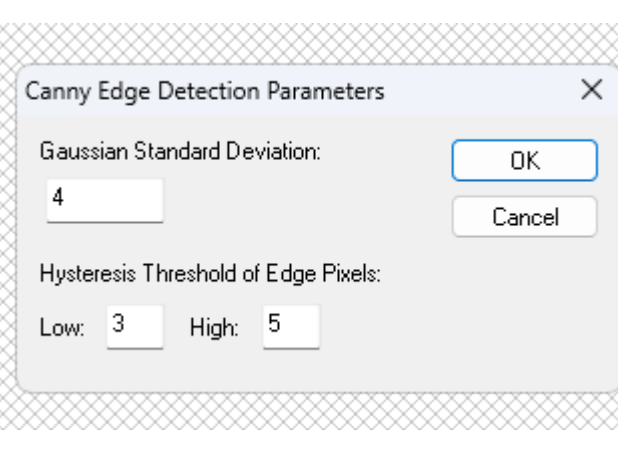

| Image Vecto | r Window Help         |       |
|-------------|-----------------------|-------|
| Informat    | ion                   | Alt+I |
| Convert     | to Grey Scale         | Alt+G |
| Negative    |                       | Alt+N |
| Brightne    | \$\$                  | Alt+B |
| Contrast    |                       |       |
| Gamma.      |                       | Alt+M |
| Despeck     | le                    | Alt+D |
| Prune       |                       | Alt+P |
| Thresho     | lding                 | Alt+T |
| Thresho     | ld HSL/HSV            | Alt+S |
| Fill Hole   | s                     | Alt+F |
| Snap Ed     | ges                   |       |
| Heal        |                       | Alt+H |
| Erode       |                       | Alt+E |
| Rotate      |                       |       |
| Mirror      |                       |       |
| Pen Brus    | h                     |       |
| Eraser      |                       |       |
| Erase Ar    | 20                    |       |
| Crop        |                       |       |
| Resize      |                       |       |
| Reduce I    | Resolution            |       |
| Reduce I    | Palette Colours       |       |
| Thinning    | g Methods             |       |
| Edge De     | tection - Simple Meth | od    |
| Edge De     | tection - Canny Metho | d     |

# 7. Thinning metod – ztečkovací metoda → Thinning standart metod

| ormation                      | Alt+I | 🥒 🏒 🖾 🔯   📑 🏂                |
|-------------------------------|-------|------------------------------|
| onvert to Grey Scale          | Alt+G | · 1                          |
| egative                       | Alt+N |                              |
| rightness                     | Alt+B |                              |
| ontrast                       |       |                              |
| amma                          | Alt+M |                              |
| especkle                      | Alt+D |                              |
| rune                          | Alt+P |                              |
| hresholding                   | Alt+T |                              |
| hreshold HSL/HSV              | Alt+S |                              |
| ll Holes                      | Alt+F |                              |
| nap Edges                     |       |                              |
| eal                           | Alt+H |                              |
| rode                          | Alt+E |                              |
| otate                         |       |                              |
| lirror                        | >     |                              |
| en Brush                      |       |                              |
| aser                          | ,     |                              |
| rase Area                     |       |                              |
| rop                           |       |                              |
| esize                         |       |                              |
| educe Resolution              |       |                              |
| educe Palette Colours         |       |                              |
| hinning Methods               | >     | Thinning - Zhang & Suen Meth |
| dge Detection - Simple Method |       | Thinning - Stentiford Method |
| dge Detection - Canny Method  |       | Thinning - Best Combination  |
| et Canny's Parameters         |       | Thinning - Custom Process    |
| dge Detect - Advanced         | Alt+A |                              |
|                               |       |                              |

### 8. Převede se obrázek do bodů

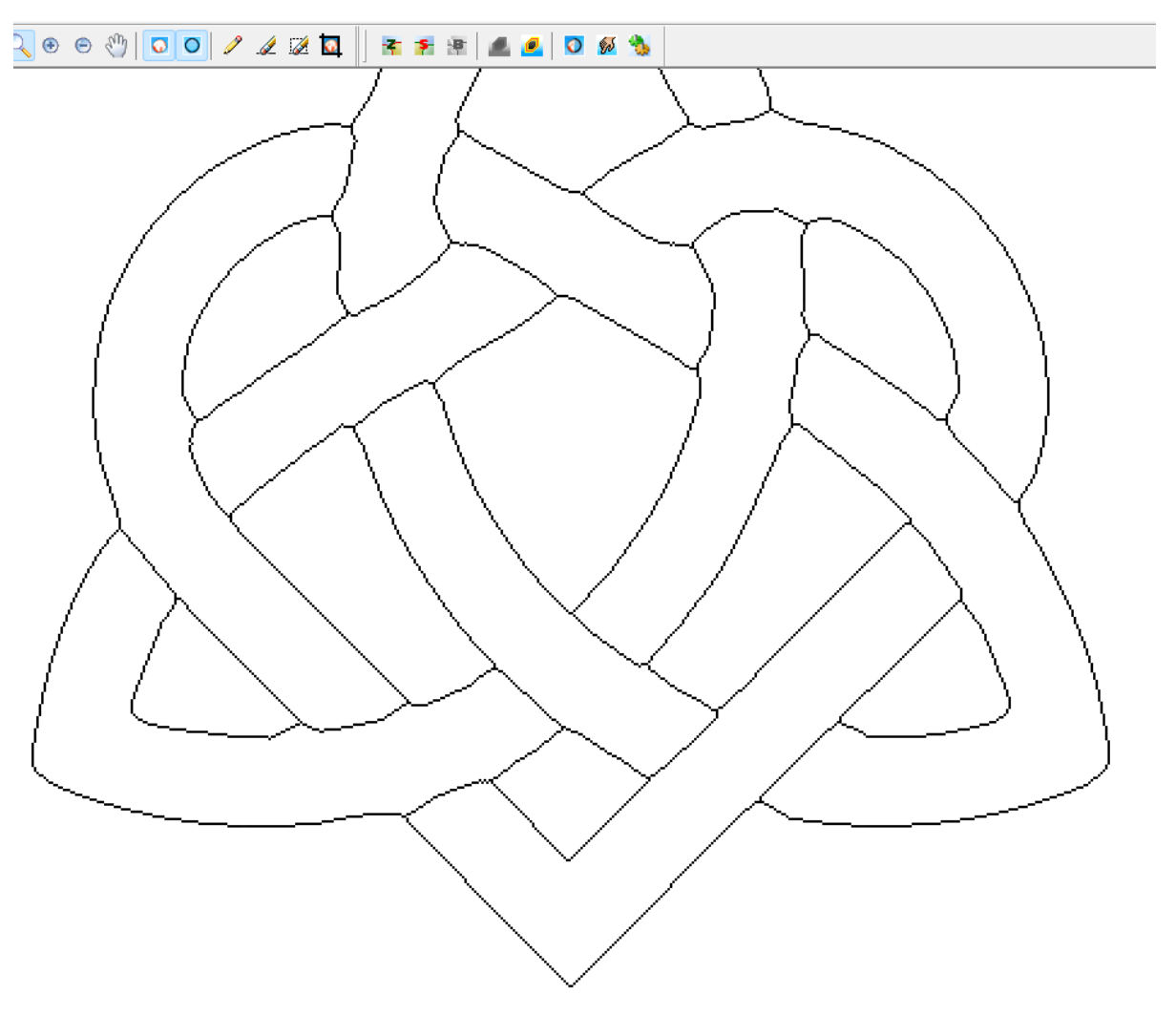

9. Nyní je možné opravit převod pomocí

Vymaž pomocí gumy

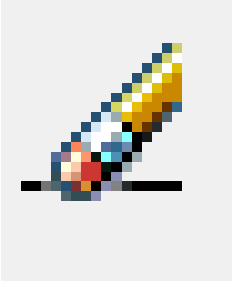

a tužky pro kreslení

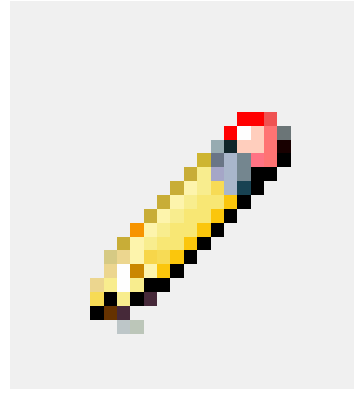

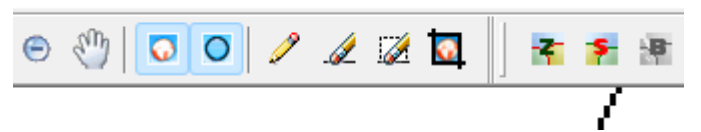

nebo oblasti

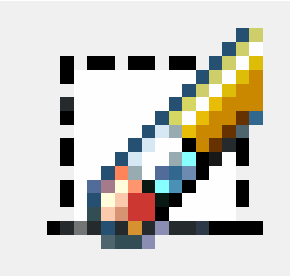

10. Uložte si rozpracovaný obrázek (záloha) File → Save Image As…

| WinTe  | opo Fre | eware ·  | - [C:\User | rs\nastav | eni∖Downlo | ads\Tric | luet |
|--------|---------|----------|------------|-----------|------------|----------|------|
| 🗦 File | Edit    | View     | lmage      | Vector    | Window     | Help     |      |
| Ĩ      | Open    | i Image. |            |           | Ct         | rl+O     | e    |
| -      | Acqu    | ire      |            |           |            | >        | -    |
|        | Rever   | t/Reop   | en         |           | Ct         | trl + E  |      |
|        | Close   | : Image  |            |           | Ctr        | l+F4     |      |
|        | Save    | lmage    |            |           | CI         | trl + S  |      |
|        | Save    | lmage A  | ۹s         |           |            |          |      |

# 11. Převod na vektory – nastavení převodu

Vector  $\rightarrow$  Set One-Touch Options

nebo

F11

nebo ikona

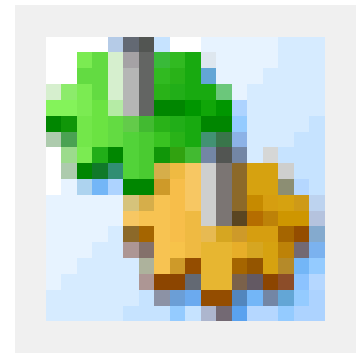

| (0.50) |        |              | aastingacaa neare | in only all |   |
|--------|--------|--------------|-------------------|-------------|---|
| iage   | Vector | Window       | Help              |             |   |
| X      | 0      | ne-Touch \   | /ectorisation     | F10         | s |
|        | S      | et One-Tou   | ch Options        | F11         |   |
|        | V      | ector Extrac | tion              | >           |   |
|        |        |              |                   |             |   |

12. Vlastní nastavení parametrů – je nutno experimentovat podle obrázku. Toto je základní nastavení

| One-Touch Vecto                                       | orise Options                                  |        | One-Touch Vectorise Options                                                                                     |
|-------------------------------------------------------|------------------------------------------------|--------|----------------------------------------------------------------------------------------------------|
| Raster Thinning                                       | Vector Extraction                              |        | Raster Thinning Vector Extraction                                                                               |
| Thinning Met<br>Thinning (Ce<br>Zhang/S<br>Stentiford | hod<br>entre Line):<br>uen<br>1                |        | Polyline Smoothing Smooth Polyline during Vectorisation Maximum Displacement (in tenths of pixel widths)        |
| Edge Detect                                           | tion (Boundary/Outline):<br>GSD 4 Low 3 High 5 |        | Polyline Reduction<br>Reduce Polylines during Vectorisation<br>Maximum Displacement (in tenths of pixel widths) |
| Source Image<br>O Retain Ori<br>O Use Proce           | 9 Display<br>iginal Image<br>essed Image       |        | Statistics of last Vectorisation<br>Total lines remaining : 0<br>Total lines saved by Polyline Reduction : 0    |
|                                                       | ОК                                             | Zrušit | - OK Zrušit                                                                                                    |

# 13. Proveďte vlastní převod dat

| Vector -> Set One-Touch Options                                                                | s plastaren (o ottinoads (inqueria near tinos)pg)                                                                                               |
|------------------------------------------------------------------------------------------------|----------------------------------------------------------------------------------------------------|
| ·                                                                                              | Vector Window Help                                                                                                    |
| nebo                                                                                           | One-Touch Vectorisation F10                                                                                                    |
| F10                                                                                            |                                                                                                    |
| nebo ikona                                                                                     | One-Touch Vectorise Ontions                                                                                                    |
|                                                                                                | Baster Thinning Vector Extraction                                                                                                    |
| Výsledek převodu najdete v nastaveni přev<br>Počet čar a bodů                                  | ✓Odu       Polyline Smoothing         ✓ Smooth Polyline during Vectorisation         Maximum Displacement (in tenths of pixel widths)         7 |
| Total lines remaining :       274         Total lines saved by Polyline Reduction :       1775 | Polyline Reduction Polyline Reduction Reduce Polylines during Vectorisation Maximum Displacement (in tenths of pixel widths) 25                 |
|                                                                                                | Statistics of last Vectorisation       Total lines remaining :       274         Total lines saved by Polyline Reduction :       1775           |

OK

Zrušit

14. Editace vektorových dat – změna kurzoru

Vector → Select by Cursor

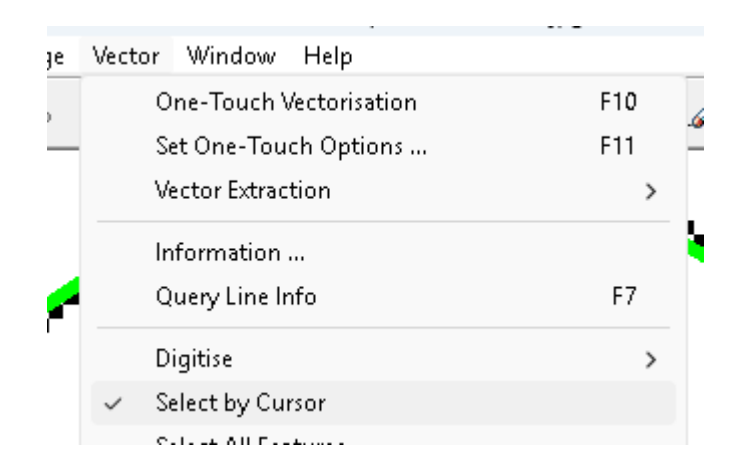

15. Editace vektorových dat – Označíte čáru kliknutím – bude červená

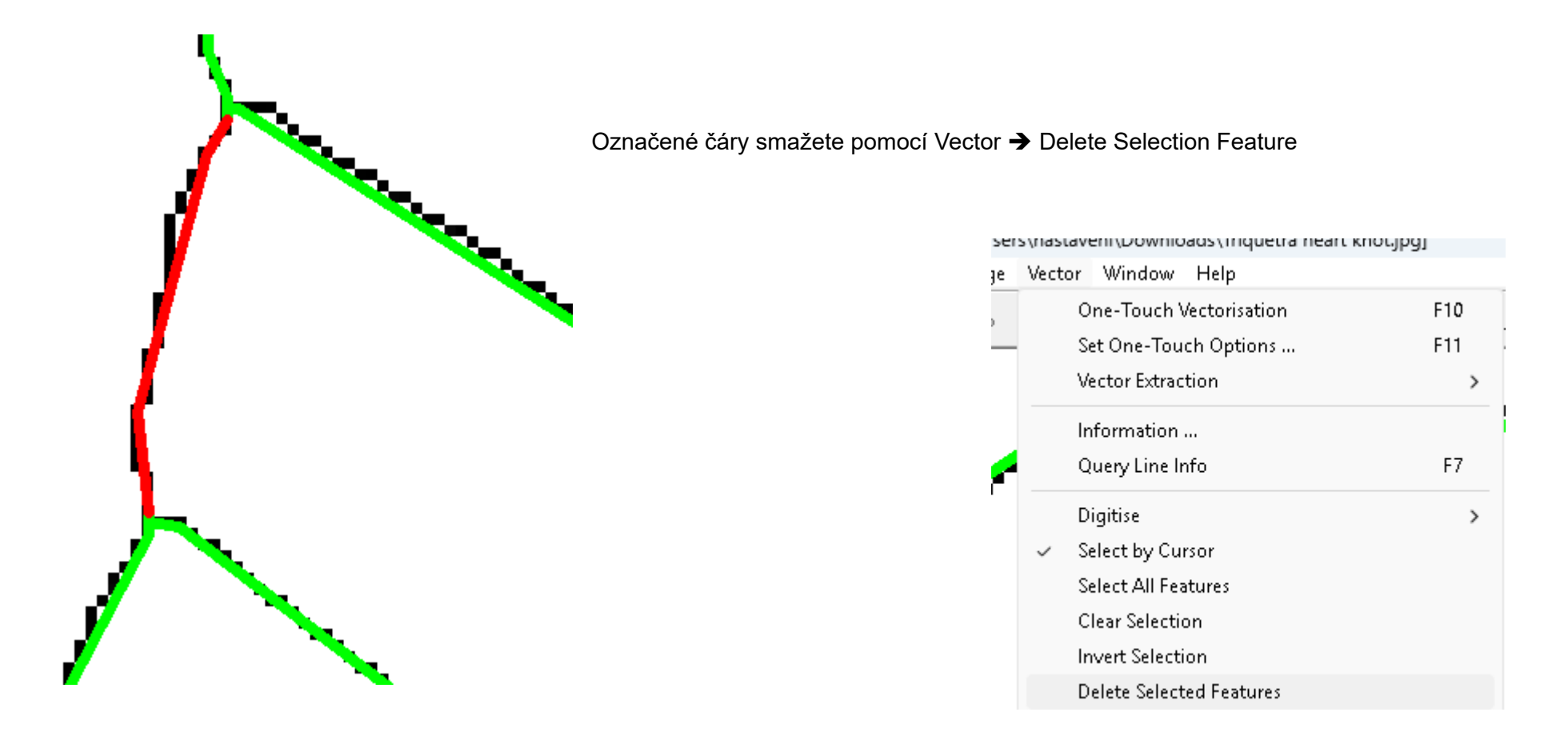

### 16. Uložení vektorového obrázku – dxf

File → Save Vektor As...

| 🖁 File | Edit Vi   | ew Image | Vector | Window | Help    |
|--------|-----------|----------|--------|--------|---------|
|        | Open Im   | age      |        | Ct     | rl+0 🦲  |
| -      | Acquire   |          |        |        | > _     |
|        | Revert/R  | eopen    |        | Ct     | trl +E  |
|        | Close Im  | age      |        | Ctr    | 1+F4    |
|        | Save Ima  | ge       |        | Ci     | trl + S |
|        | Save Ima  | ge As    |        |        |         |
|        | Open Veo  | tor      |        | С      | trl-T   |
|        | Save Vect | tor As   |        |        |         |